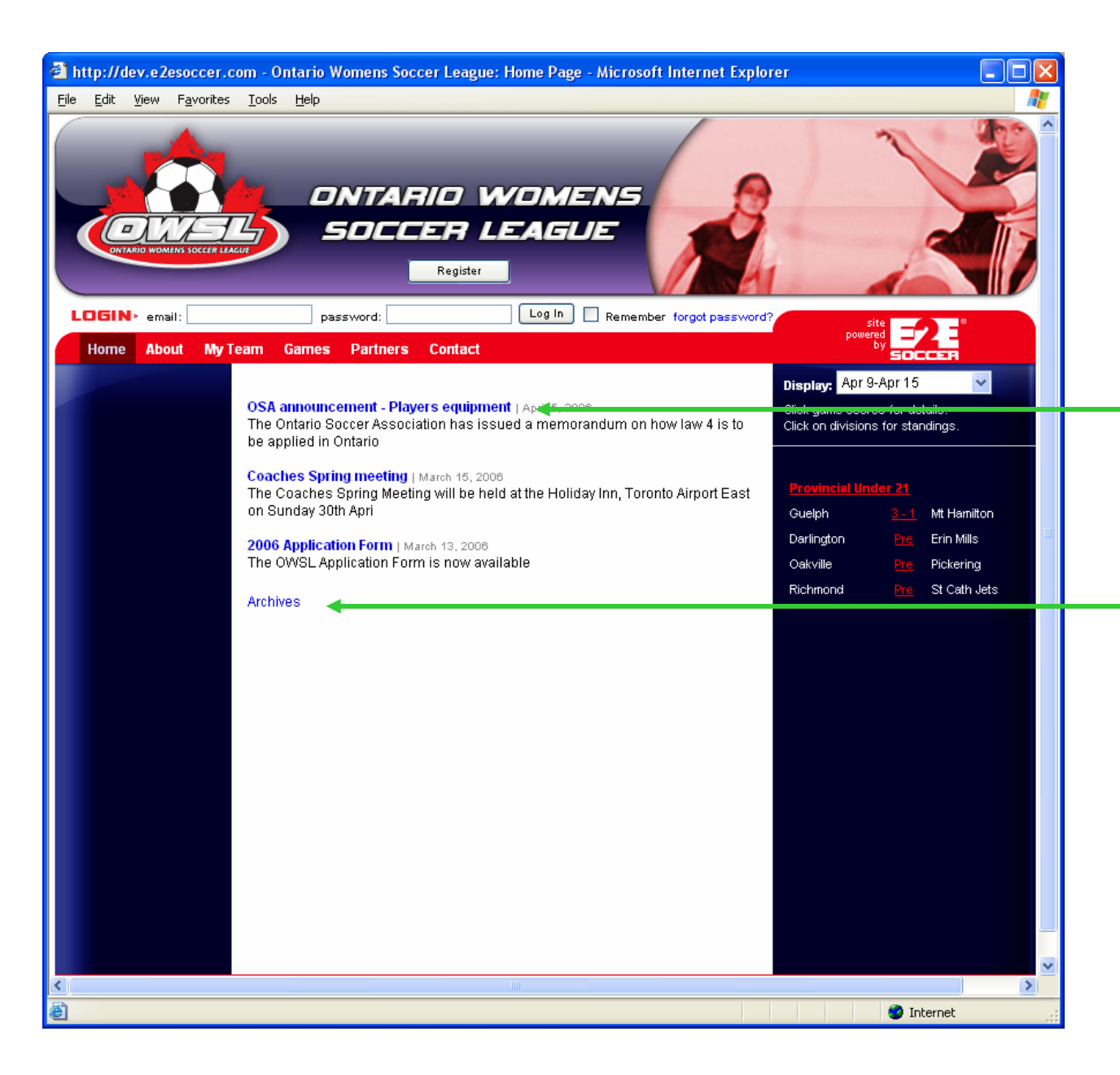

The new OWSL web site has news announcements in the centre

Click on the heading to open the announcement

Click on the Archives link to see all old news announcements

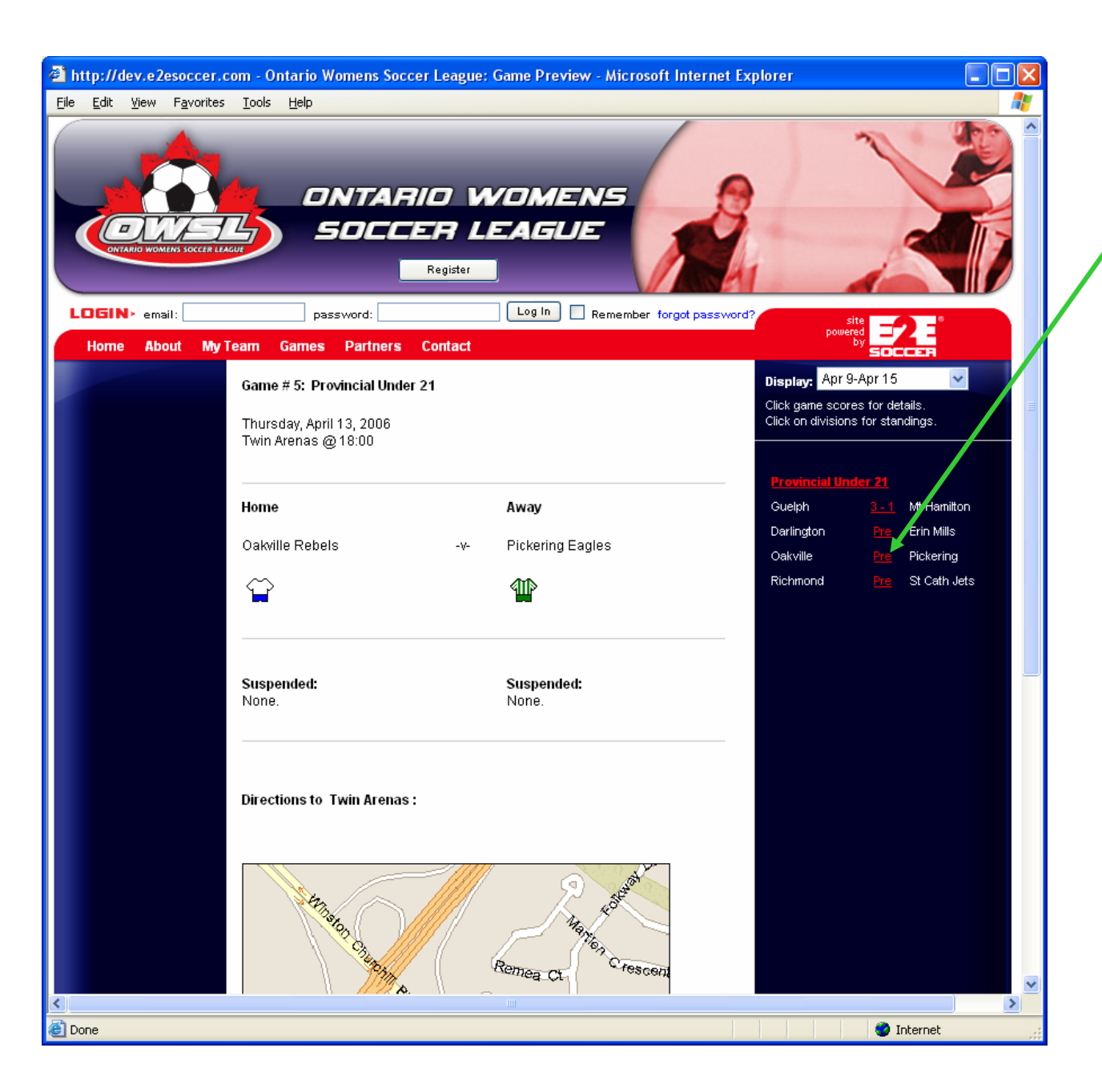

Click on the Pre link to obtain a game preview

The game preview will show all details on a future game including a list of suspended players and a map to the field

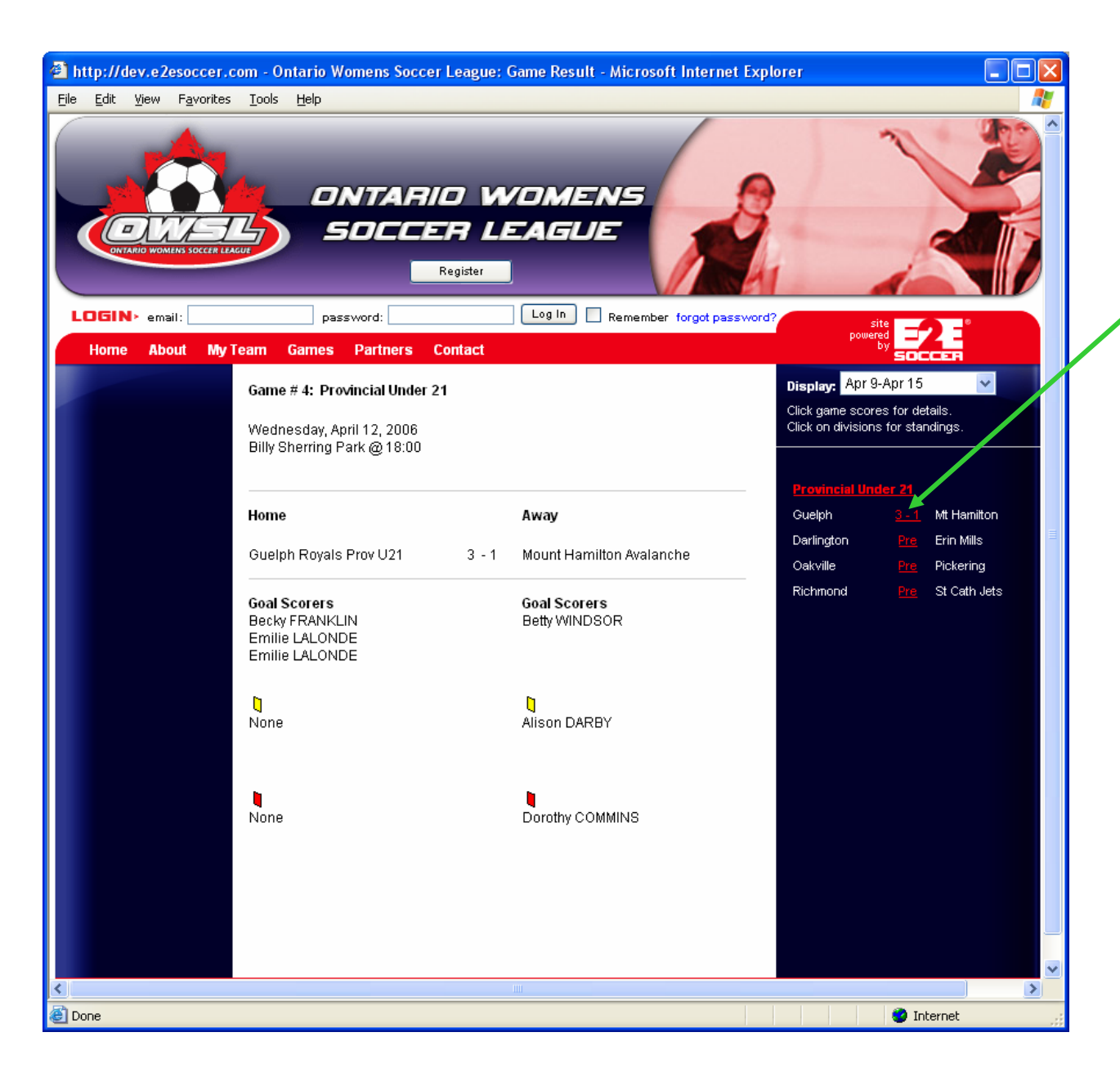

Click on a game result to see the game report

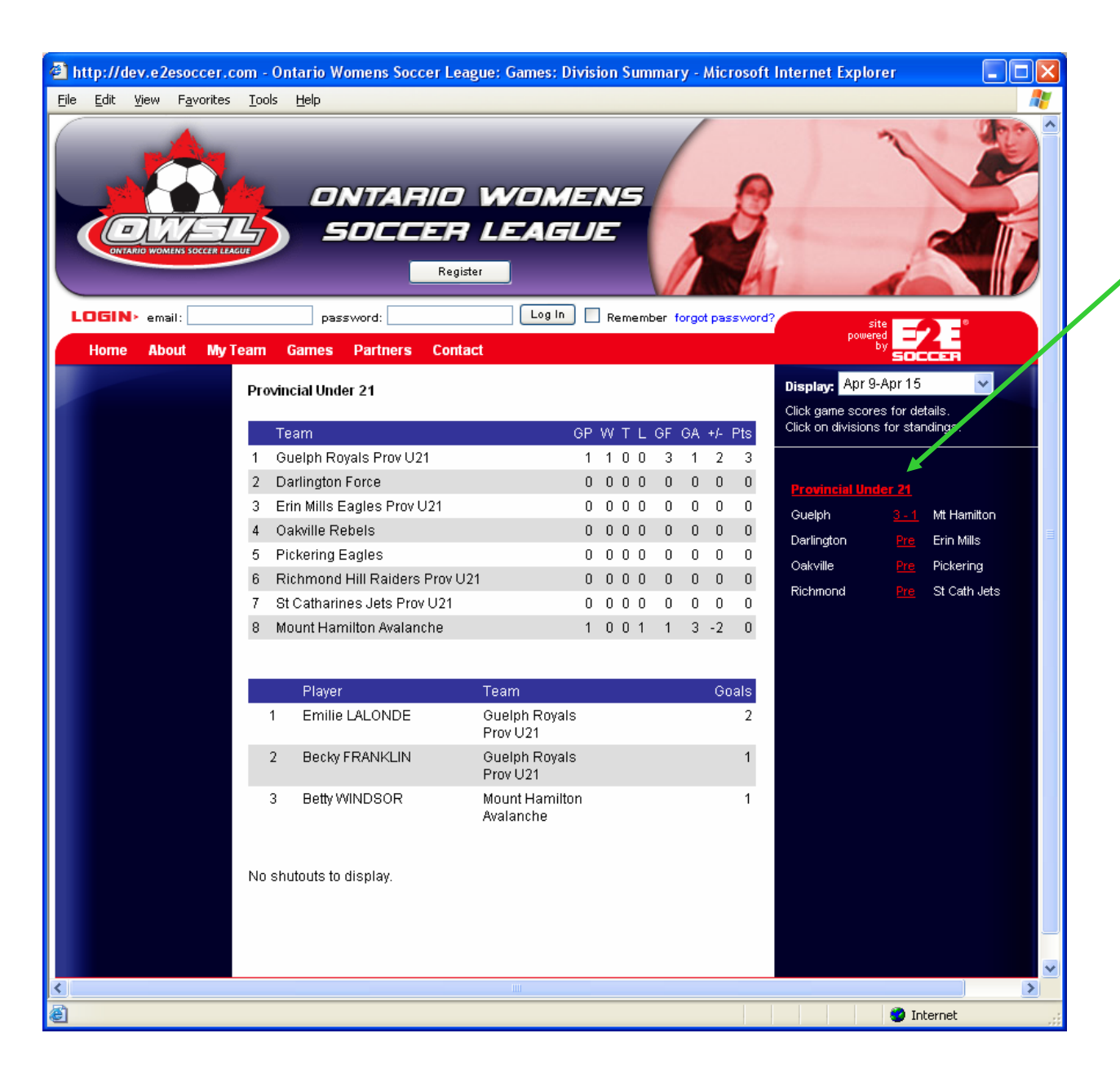

Click on the name of the Division to see a summary of that division

The summary shows Standings Top 10 goal scorers Top 10 shutouts

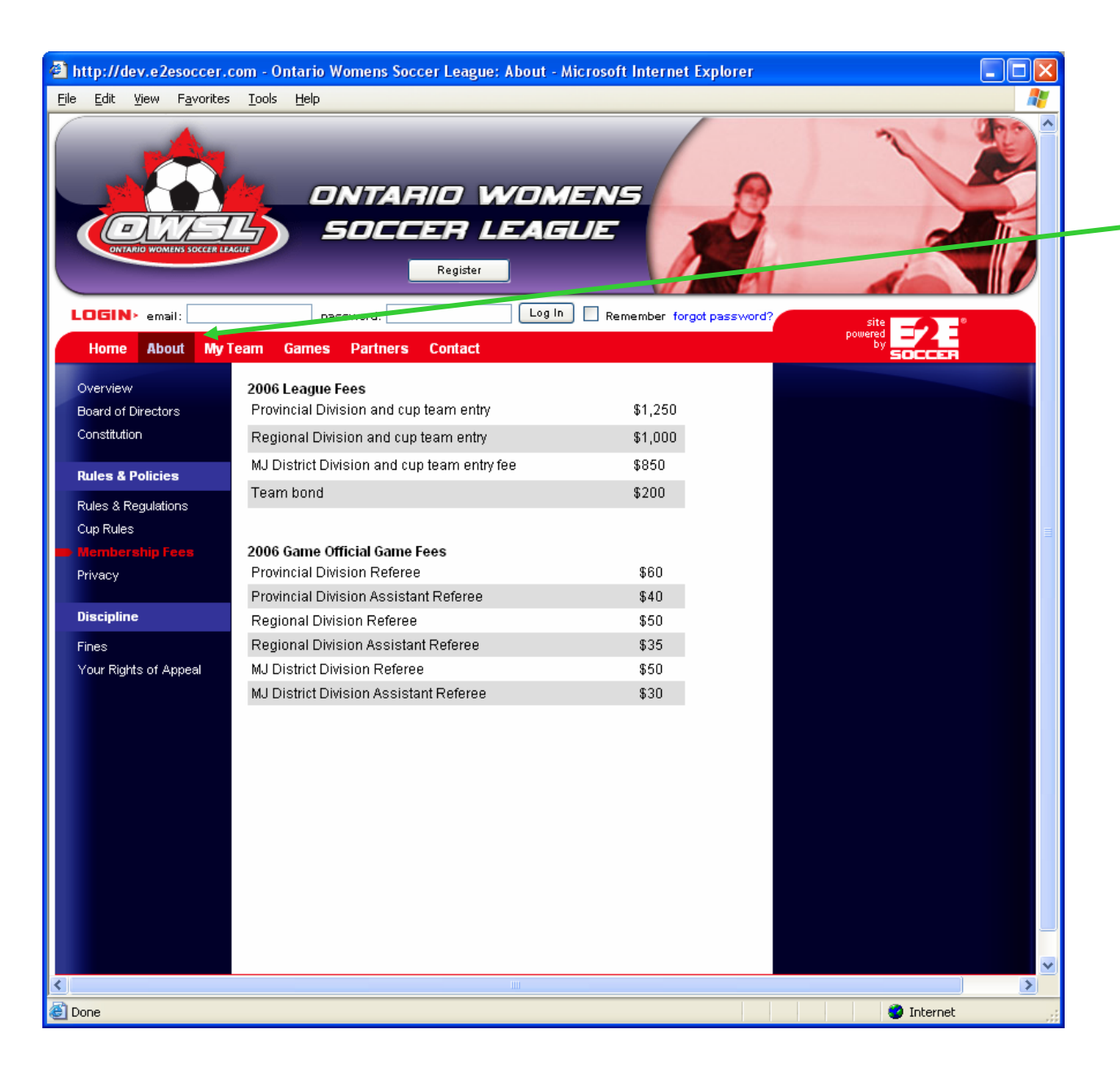

Click on a button to see lower level information

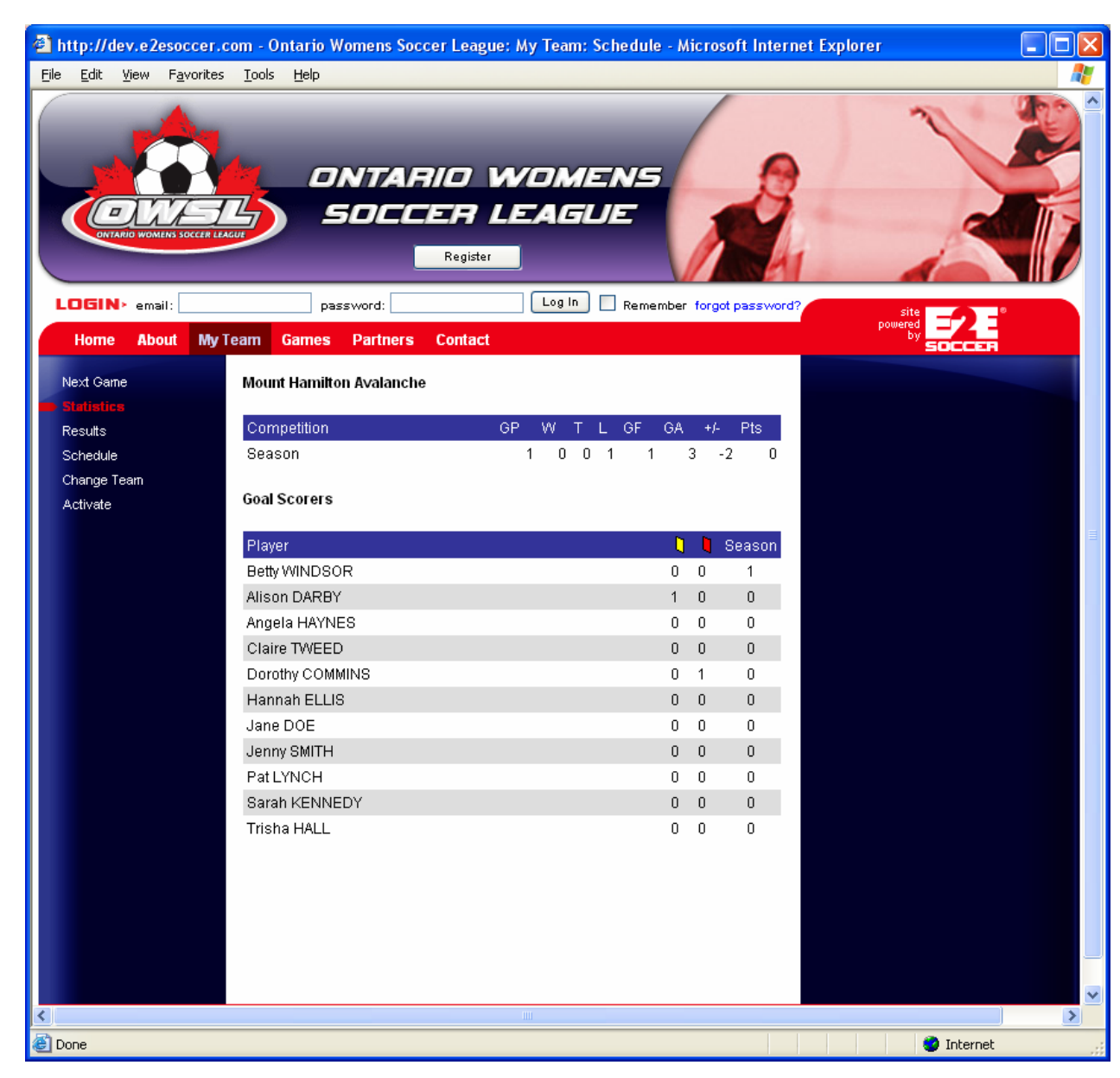

Each team has their own section of the web site showing

Details on the next game Player statistics Team schedule Team results

| ) ht    | tp://d           | lev.e2  | esoccer.c          | om - G           | ame Sheet             | - Microsoft I     | nternet E:               | kplore  | r     |          |       |                                                                                                    |
|---------|------------------|---------|--------------------|------------------|-----------------------|-------------------|--------------------------|---------|-------|----------|-------|----------------------------------------------------------------------------------------------------|
| ile     | Edit             | ⊻iew    | F <u>a</u> vorites | <u>T</u> ools    | Help                  |                   |                          |         |       |          |       |                                                                                                    |
|         |                  |         | a socces a social  | <b>Broy</b> 1121 | Ontario W<br>Game She | omens Socca       | er League<br>It Hamiltor | ı Avala | inchi | e        |       | Date: Apr 12, 2006<br>Game #: 4<br>Div.: Provincial Under 21<br>Field: Billy Sherring Park<br>K.O.: 18:00 |
| *       | Dimor            | 'n Non  |                    | 100 021          |                       | 500               |                          | 064     | c     | • •      | Dunit |                                                                                                    |
| #       | Player           | r's Nan | ne                 |                  |                       |                   |                          | OSA     | G     | ¥        | ĸ     | Referee Instructions                                                                                      |
| 1       | Alison           | I DARB  | Y                  |                  |                       |                   |                          | 87231   |       | -        |       | Upon conclusion of the game, the referee will                                                             |
| 2       | Dorotr           |         | MINS               |                  |                       |                   |                          | 72711   |       | <u> </u> |       | their own copy.                                                                                           |
| 3       | Insha            |         |                    |                  |                       |                   |                          | 71719   |       |          |       | Completed sheets to be mailed within 24 hrs to:                                                           |
| 4       | Patti            |         | IEC.               |                  |                       |                   |                          | 10250   |       | -        |       | Ontario Womens Soccer League                                                                              |
| 2       | Corols           |         |                    |                  |                       |                   |                          | 10352   |       | -        |       | The Soccer Centre                                                                                         |
| -       | Sarah            |         | ידע:<br>ר          |                  |                       |                   |                          | 17018   |       | -        |       | 7601 Martin Grove Road<br>  Vaughan                                                                       |
| 7       | nan∩a<br>Bottu ' |         |                    |                  |                       |                   |                          | 10101   |       | -        |       | Ontario                                                                                                   |
| -       | Claims           | DACES   | JR .               |                  |                       |                   |                          | 01007   |       |          |       | L4L 9E4                                                                                                   |
| 8       | Claire           | TWEEL   | ,                  |                  |                       |                   |                          | 81827   |       | <u> </u> |       | Tel: 905-851-1700                                                                                         |
| 9       | Janel            | ONT     |                    |                  |                       |                   |                          | 18282   |       | -        |       | Fax: 905-651-9517                                                                                         |
| 11      | Jenny            | SMITH   |                    |                  |                       |                   |                          | 34213   |       | -        |       | To be completed by the referee:                                                                           |
| _       |                  |         |                    |                  |                       |                   |                          |         |       | -        |       | 1. Game delay (if any) caused by:                                                                         |
| -       |                  |         |                    |                  |                       |                   |                          |         |       | -        |       |                                                                                                    |
| -       |                  |         |                    |                  |                       |                   |                          |         | _     | -        |       | 2. Protest lodged before game?:                                                                           |
| -       |                  |         |                    |                  |                       |                   |                          |         | _     |          |       | Yes No                                                                                                    |
| -       |                  |         |                    |                  |                       |                   |                          |         | _     | -        |       | If yes by whom:                                                                                           |
| -       |                  |         |                    |                  |                       |                   |                          |         | _     |          |       |                                                                                                    |
| -       |                  |         |                    |                  |                       |                   |                          |         | _     |          |       | 3. Were player cards checked?                                                                             |
| -       |                  |         |                    |                  |                       |                   |                          |         | _     |          |       | Yes No                                                                                                    |
| -       |                  |         |                    |                  |                       |                   |                          |         | _     |          |       | 4. Did home team provide 2 goal nets?                                                                     |
| -       |                  |         |                    |                  |                       |                   |                          |         | _     |          |       | Yes No                                                                                                    |
| -       |                  |         |                    |                  |                       |                   |                          |         |       |          |       | 5. Did home team provide 4 legal corner flags?                                                            |
| -       |                  |         |                    |                  |                       |                   |                          |         | _     |          |       | Yes No                                                                                                    |
| -       |                  |         |                    |                  |                       |                   |                          |         |       |          |       | 6. Did team have correct uniform?                                                                         |
|         |                  |         |                    |                  |                       |                   |                          |         |       |          |       | (home team change if there is a clash):                                                                   |
| cert    | ify that         | all the | above playe        | rs are pro       | operly register       | red with the Dist | trict Associa            | tion    |       |          |       | U Yes    No                                                                                               |
| nitia   | al:              |         |                    |                  |                       |                   |                          |         |       |          |       | Referee:                                                                                                  |
|         | 141 -            |         |                    |                  |                       | 000.0             | 01                       |         |       |          |       | AR #1:                                                                                                    |
| osition |                  |         | Name               | i -              |                       | USA # Signature   |                          |         |       |          |       | AR #2:                                                                                                    |
| Mar     | nager            |         | Donald Pr          | rosia            |                       |                   |                          |         |       |          |       | 1                                                                                                    |
| Sue     | nende            | ed Plav | ers                |                  |                       |                   |                          |         |       |          |       | 1                                                                                                    |
| Non     | e<br>Pende       | a riay  |                    |                  |                       |                   |                          |         |       |          |       | Your signature                                                                                            |
| 1011    | -                |         |                    |                  |                       |                   |                          |         |       |          |       |                                                                                                    |
| Do      | ne               |         |                    |                  |                       |                   |                          |         |       |          |       | S Internet                                                                                                |

Before each game each team needs to print 3 game sheets

The coach or team manager can do this when he or she logs into the site

All information is available on the game sheet. All the coach needs to do is sign it

Suspended players are listed at the foot of the game sheet. They will not appear on the team roster

| 🕙 http://dev.e2esoccer.o                                                                                                    | com - Ontario Womens Soccer League: My Team: Game Report - Microsoft Internet Explorer 📃 🗖 🔀                                                                                                    |
|----------------------------------------------------------------------------------------------------|----------------------------------------------------------------------------------------------------|
| <u>File E</u> dit <u>V</u> iew F <u>a</u> vorites                                                                                                    | Tools Help                                                                                                    |
| You are logged in as Donald                                                                                                    | ONTARIO WOMENS<br>SOCCER LEAGUE                                                                                                    |
| Home About My                                                                                                    | Team Games Partners Contact                                                                                                    |
| Next Game<br>Statistics<br>Results<br>Schedule<br>Scoring Pie<br>Team Notices<br>Contact Player<br>Contact Player<br>Contact Coach<br>Email Team<br>Change Team<br>My Details<br>Availability<br>Help | Guelph Royals Prov U21       Mount Hamilton Avalanche         Score:       Score:         3       1         Yellow Cards:       1         Red Cards:       1         Please select any loan players you used during this game (if applicable):         Loan Player 1: |
| Coach Options                                                                                                    | <ul> <li>I agree with this score</li> <li>O I do not agree with this score</li> </ul>                                                                                                    |
| Game Sheets<br>Suspensions                                                                                                    | Next >                                                                                                    |
| Add to Squad<br>Modify Squad<br>Delete Player<br>Shirt Numbers                                                                                                    |                                                                                                    |
| Post Notice<br>Modify Notice<br>Modify Scorer                                                                                                    |                                                                                                    |
| E Done                                                                                                    | 🔮 Internet                                                                                                    |

After the game each team must submit a game report on the web site within 24 hours of the game

Only when both teams have submitted a report will a result be posted. When this occurs the statistics and the standings will be updated

Here is a screen shot of a game report from one of the teams

This team is second to submit a game report so they are asked to agree with the score submitted by their opponents